## How to Create a Cash Advance Request

1) When creating a new request report, simply click on "Create New Report". Fill out of the required information needed on the next page regarding the report details. Then press "Save."

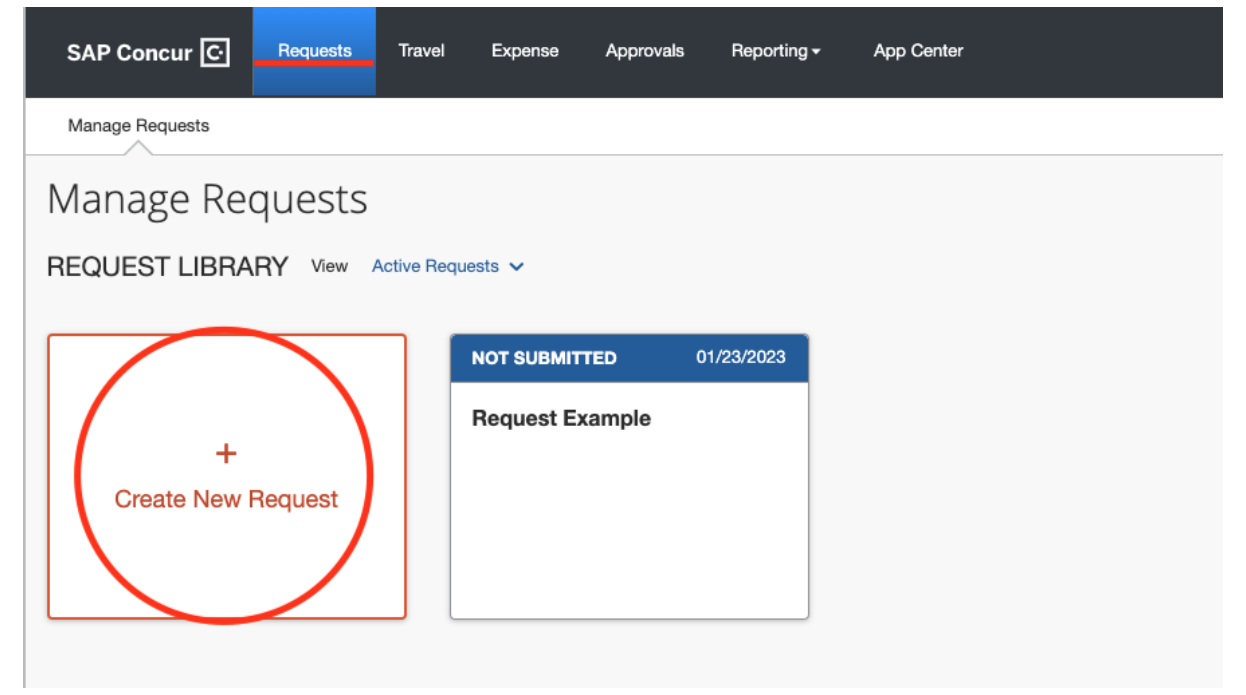

2) Next, click on "Report Details" and on the dropdown menu click on "Add Cash Advance"

|   | SAP Concur 🖸                                               | Requests | Travel | Expense | Approvals      | Reporting -         | App Center                   |
|---|------------------------------------------------------------|----------|--------|---------|----------------|---------------------|------------------------------|
|   | Manage Requests                                            |          |        |         |                |                     |                              |
|   | Travel Gran<br>Not Submitted   Req<br>Request Details ~ ri |          |        |         |                |                     |                              |
| l | Request                                                    | INSES    |        |         |                |                     |                              |
|   | Edit Request Header                                        | dit D    |        |         |                |                     |                              |
| l | Audit Trail                                                |          |        |         |                |                     | _                            |
| L | Linked Add-ons                                             |          |        |         |                | No Expected I       | Expenses                     |
| L | Add Cash Advance 🔫                                         |          |        |         | Add expected e | xpenses to this req | uest to submit for approval. |
|   | Travel Advisory                                            |          |        |         |                |                     |                              |

3) Add in the information for the purchase that was made. For example, I am inputting the expense for the flight ticket bought for a conference trip and gave a brief explanation of the purchase. To add receipts or any evidence of purchase, click on "Manage Attachments" and upload any necessary documentation.

\*\*\*Please be aware that Cash advances submitted more than 30 days before a trip, must have receipts attached\*\*\*

| SAP Concur 🖸                        | Requests        | Travel    | Expense          | Approvals   | Reporting <del>-</del> | App Center         | Help<br>Profile 🗸 🌑 |
|-------------------------------------|-----------------|-----------|------------------|-------------|------------------------|--------------------|---------------------|
| Travel Gra                          | nt Exan         | nple      | â                |             |                        |                    | Cancel Save Submit  |
| 01/17/2023<br>Cash Advance Timeline | Manage Atta     | achments  |                  |             |                        |                    |                     |
| Details                             | Exp             | enses     |                  |             |                        |                    |                     |
|                                     |                 |           |                  |             |                        |                    | * Required field    |
| Cash Advance Amou                   | int *           |           | Currency *       |             |                        | Travel Start Date  |                     |
| 500.00                              |                 |           | US, Dollar       |             | ~                      | 04/03/2023         |                     |
| Travel End Date                     |                 |           |                  |             |                        |                    |                     |
| 04/07/2023                          |                 |           |                  |             |                        |                    |                     |
| Cash Advance Justif                 | ication         |           |                  |             |                        |                    |                     |
| Example: Purch                      | ase flight to c | conferenc | ce in April to I | earn of new | advancement            | s that would aid i | n my research.      |
|                                     |                 |           |                  |             |                        |                    |                     |

Once the information is filled out, press "Save."

4) Once saved, the cash advance request will appear on the main page of the request report.

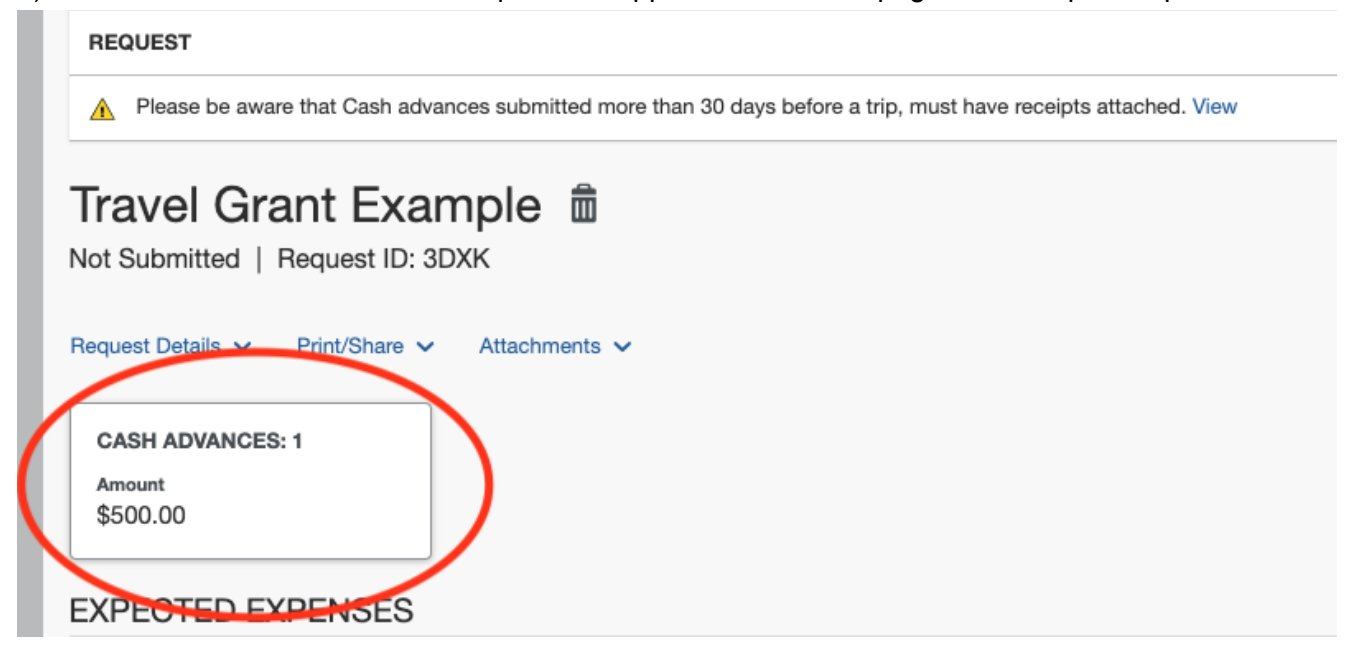

- If you are requesting a Cash Advance for one expense, you can go ahead and submit the request at this point.
- If you are requesting a Cash Advance for two or more expenses, continue to follow steps 5-8 down below.

5) To add another Cash Advance expense, repeat steps 2 & 3. For this example, I am adding a hotel expense to my report.

Make sure to press "Save" to save the expense in the report.

| Travel Grant             | Example             |                       |                 |                                 | Cancel Save |
|--------------------------|---------------------|-----------------------|-----------------|---------------------------------|-------------|
| Cash Advance Timeline    | Manage Attachments  |                       |                 |                                 |             |
| Details                  | Expenses            |                       |                 |                                 |             |
|                          |                     |                       |                 |                                 | * Requi     |
| Cash Advance Amount *    | r                   | Currency *            |                 | Travel Start Date               |             |
| 250.00                   |                     | US, Dollar            | ~               | 04/03/2023                      |             |
| Travel End Date          |                     |                       |                 |                                 |             |
| 04/07/2023               |                     |                       |                 |                                 |             |
| Cash Advance Justificati | ion                 |                       |                 |                                 |             |
| Example: Purchase        | e Hotel room for th | e conference [Confere | ence Name] wher | e I will be attending workshops | З.          |
|                          |                     |                       |                 |                                 |             |

6) Once another Cash Advance request is made, it will appear with the previous request. Concur will provide an overall total of the requests, as well as provide each individual expense amount.

If you need to make an edit to one of the expense lines, simply click on the "Cash Advances" box

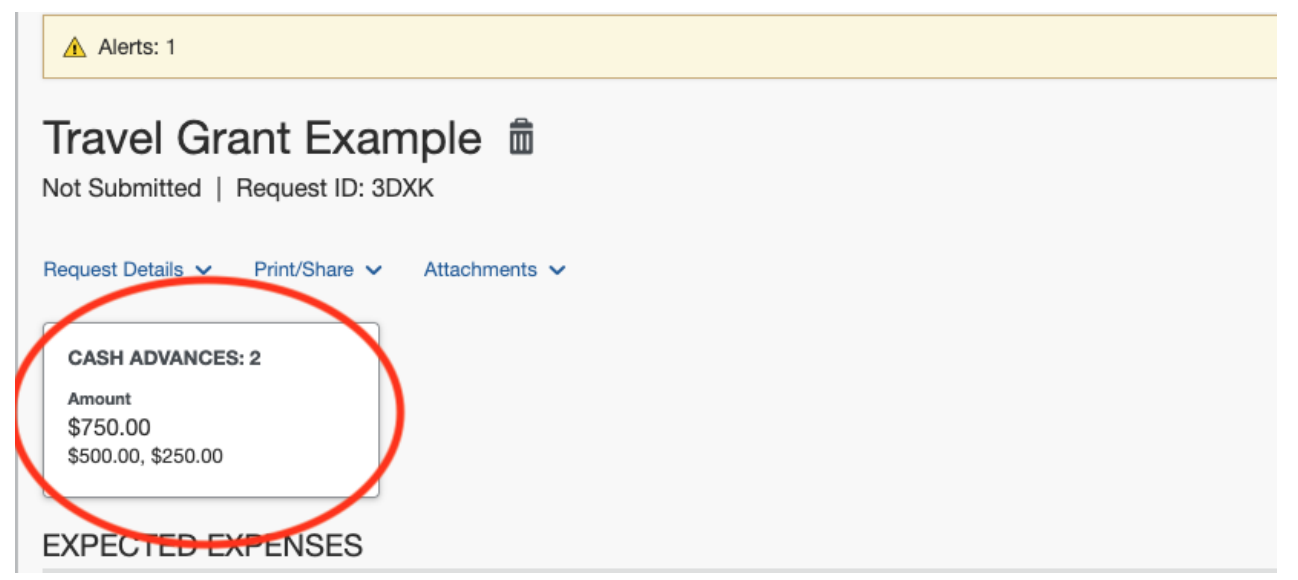

7) The breakdown of the different expense lines will pop up and you can go ahead and select the expense you need to edit and click "Select". This will reopen the expense and you can change the amount, description, and manage the attachments. When you are finished, press "Save" and the updated information will appear in your report.

| Casl            | h Advances                                                                             |                                             |                                 |                                 |                              | ×                                 |
|-----------------|----------------------------------------------------------------------------------------|---------------------------------------------|---------------------------------|---------------------------------|------------------------------|-----------------------------------|
| \$750           | .00                                                                                    |                                             |                                 |                                 |                              | _                                 |
|                 | Cash Advance Name ↑↓                                                                   | Status ↑↓                                   | Date ↑↓ F                       | Requested ≛                     | Amount 1                     | t 🗌                               |
| 0               | Travel Grant Example                                                                   | Not Submitted                               | 01/17/2023                      | \$250.00                        | \$250.0                      | 0                                 |
| 0               | Travel Grant Example                                                                   | Not Submitted                               | 01/17/2023                      | \$500.00                        | \$500.0                      | 0 y Requ                          |
|                 |                                                                                        |                                             |                                 | Cancel                          | Select                       |                                   |
|                 |                                                                                        |                                             |                                 |                                 |                              |                                   |
|                 |                                                                                        |                                             |                                 |                                 |                              |                                   |
|                 |                                                                                        |                                             |                                 |                                 |                              |                                   |
| Cash            | Advances                                                                               |                                             | _                               |                                 |                              | ~                                 |
| Cash<br>\$750.0 | Advances                                                                               |                                             |                                 |                                 |                              | ×                                 |
| Cash<br>6750.0  | Advances<br>)0<br>Cash Advance Name î↓                                                 | Status î⊥                                   | Date↑↓                          | Reques                          | sted≞                        | ×<br>Amount î⊥                    |
| Cash<br>5750.0  | Advances<br>)0<br>Cash Advance Name 1↓<br>Travel Grant Example                         | Status ↑↓<br>Not Submitted                  | <b>Date</b> ↑↓<br>01/17/20      | Reques<br>23 \$                 | s <b>ted</b> ≞ /             | X<br>Amount ↑↓<br>\$250.00        |
| Cash<br>5750.0  | Advances<br>)0<br>Cash Advance Name 1↓<br>Travel Grant Example<br>Travel Grant Example | Status ↑↓<br>Not Submitted<br>Not Submitted | Date ↑↓<br>01/17/20<br>01/17/20 | <b>Reques</b><br>23 \$<br>23 \$ | sted ≞ /<br>250.00<br>500.00 | Amount 1↓<br>\$250.00<br>\$500.00 |
| Cash<br>5750.0  | Advances<br>00<br>Cash Advance Name ↑↓<br>Travel Grant Example<br>Travel Grant Example | Status ↑↓<br>Not Submitted<br>Not Submitted | Date 1↓<br>01/17/20<br>01/17/20 | <b>Reques</b><br>23 \$<br>23 \$ | sted ≞ /<br>250.00<br>500.00 | Amount 1↓<br>\$250.00<br>\$500.00 |

8) Once you have completed adding in your expense, go ahead and submit the request report.